# Manual de Configuração do Outlook para Usuários com Licenciamento Standard

Recomendamos que contas com Licenciamento Standard utilize o webmail para ter acesso a todas as funcionalidades do Zimbra.

Para usar este manual, tenha primeiramente certeza de que sua conta de correio está configurada para licenciamento Standard. Em caso de dúvidas, checar com o Gestor de TI do seu órgão.

Observação:

• Este manual foi configurado usando a versão do MS Outlook 2019. Pode haver algumas modificações de tela no procedimento para versões mais antigas do Outlook.

# 1º Passo:

## Configurar o envio e recebimento de mensagens

Normalmente o Outlook solicita a adição de uma nova conta ao executar a primeira vez.

Se for este o caso, pule para o 2º passo.

Caso o Microsoft Outlook já tenha uma outra configurada, deve ir em Arquivo e em seguida Adicionar Conta.

Clicar em Arquivo.

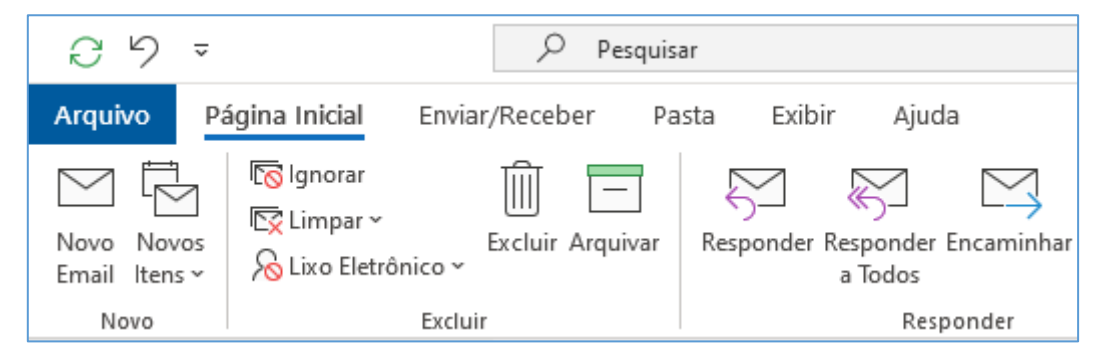

Em seguida clicar em Adicionar Conta.

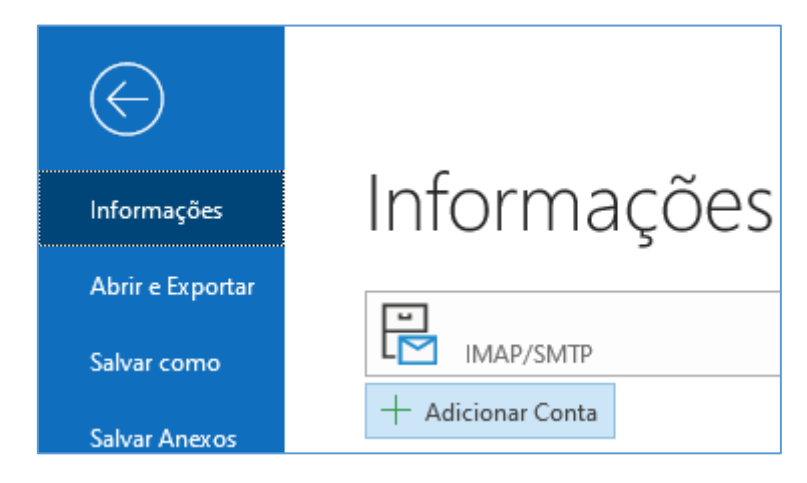

## 2º Passo:

## Configurar conta manualmente

Na janela para configuração de conta, digite o endereço de e-mail completo e **marque** a opção **"Configurar minha conta manualmente".** 

É normal demorar alguns minutos antes de aparecer a próxima tela.

| 💽 Outlook                                                  |  |
|------------------------------------------------------------|--|
|                                                            |  |
| Endereço de email<br>login@secretaria.es.gov.br            |  |
| Opções avançadas 🔺<br>🗹 Configurar minha conta manualmente |  |
| Conectar                                                   |  |

Em seguida, escolha a opção IMAP.

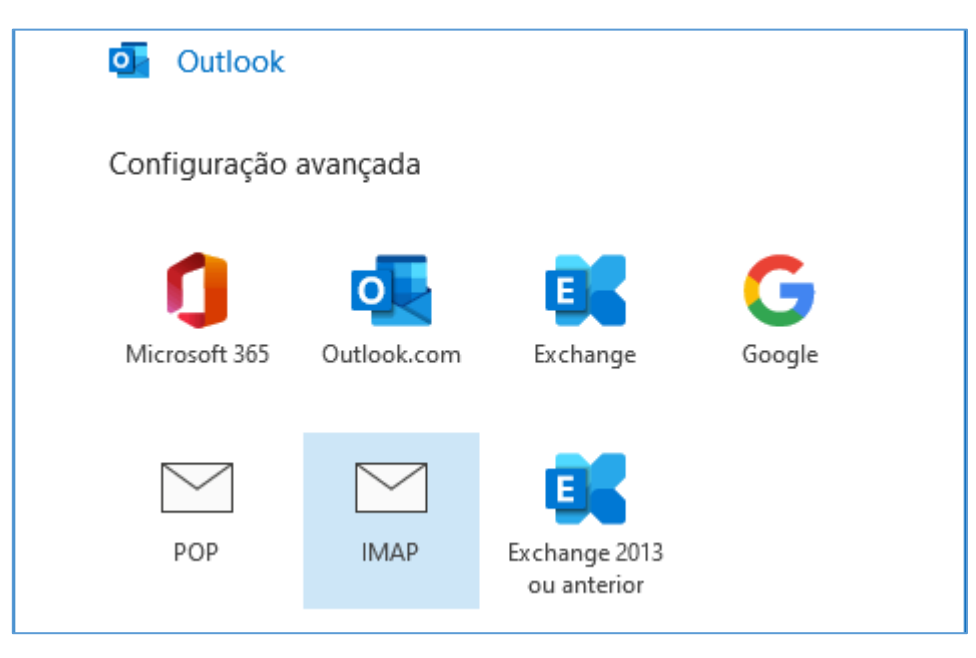

#### 3º Passo:

#### **Configurar IMAP e SMTP**

| Configu    | rações de Co      | nta IMAP      |         |             |               |
|------------|-------------------|---------------|---------|-------------|---------------|
| login@sec  | retaria.es.gov.br | r             |         |             | (Não é você?) |
|            |                   |               |         |             |               |
| Emails de  | entrada           |               |         |             |               |
| Servidor   | secretaria.corre  | eio.es.gov.br |         | Porta       | 143           |
| Método de  | e criptografia    | STARTTLS      | •       |             |               |
| 🗌 Exigir l | ogon usando Au    | utenticação d | e Senha | a de Segura | nça (SPA)     |
| Emails de  | saída             |               |         |             |               |
| Servidor   | secretaria.corre  | eio.es.gov.br |         | Porta       | 587           |
| Método de  | e criptografia    | STARTTLS      | *       |             |               |
| 🗌 Exigir l | ogon usando Au    | utenticação d | e Senha | a de Segura | nça (SPA)     |

A conta deve ser configurada com as seguintes informações:

#### Emails de entrada:

Servidor: SECRETARIA.correio.es.gov.br

Porta: 143

Método de criptografia: STARTTLS (Em versões anteriores, pode aparecer como TLS) Emails de saída:

Servidor: SECRETARIA.correio.es.gov.br Porta: **587** (O padrão costuma ser 25) Método de criptografia: STARTTLS (Em versões anteriores, pode aparecer como TLS)

Digite o nome correspondente do domínio do seu órgão ou secretaria. No exemplo acima utilizamos o nome SECRETARIA.correio.es.gov.br apenas como orientação:

#### Substituir o nome "secretaria" pelo órgão/empresa/autarquia onde trabalha.

Exemplos: Para quem trabalha no PRODEST, o nome do servidor é: prodest.correio.es.gov.br

Para quem trabalha na SESA o servidor é: saude.correio.es.gov.br

Para quem trabalha na SEGER o servidor é: seger.correio.es.gov.br

Em endereço de e-mail, digite o seu endereço de e-mail seguido de @ nome correspondente do domínio do seu órgão ou secretaria

Exemplos: maria.rosario@prodest.es.gov.br

## Permanecendo dúvidas, checar com o Gestor de TI do seu órgão.

OBS: No caso do Outlook 2013, para chegar na configuração de porta e criptografia deve-se apertar o botão "Mais configurações", guia "Avançado". Na guia "Servidor de saída", marcar a opção "Usar mesmas config. do servidor de entrada de emails".

Ao avançar, a senha da conta será solicitada.

| Configurações de Conta IMAP<br>login@secretaria.es.gov.br | (Não é você?) |
|-----------------------------------------------------------|---------------|
| Senha                                                     |               |
| *****                                                     | 0             |

A tela seguinte pode demorar algum tempo para terminar, pois serão feitos testes antes de adicionar a conta.

| Outlook                                |  |
|----------------------------------------|--|
| Adicionando login@secretaria.es.gov.br |  |
| *** Estamos preparando tudo            |  |

Em seguida basta concluir.

# 4º Passo (opcional):

# Passos para configurar o uso da lista de endereços global do domínio

O objetivo dessa configuração é pesquisar os endereços de correio do ambiente no momento do envio de mensagens.

Observações:

- O catálogo de endereços **não faz sincronia** de contatos criados no Outlook para o sistema de correio.
- A pesquisa não estará disponível via internet, apenas na rede interna/Governo.

Requisitos:

• Conta de e-mail já configurada no Microsoft Outlook

Acessar o menu de configurações:

## Clicar em "Arquivo".

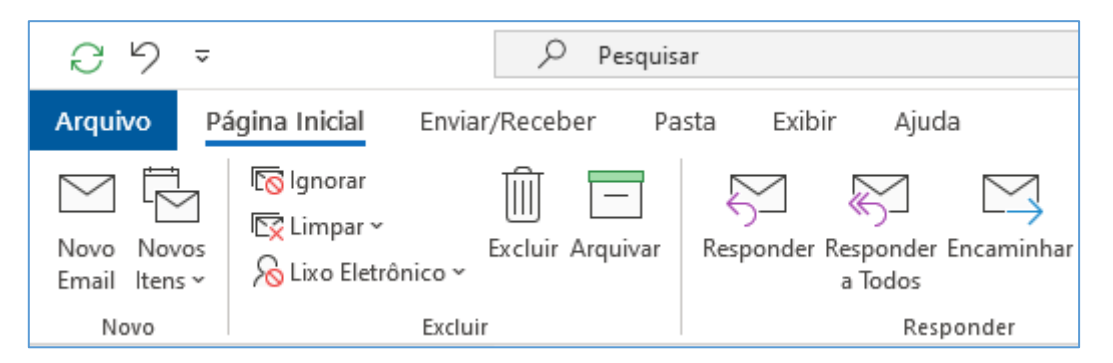

Em seguida clicar em "Configurações de Conta" e em "Configurações de Conta...".

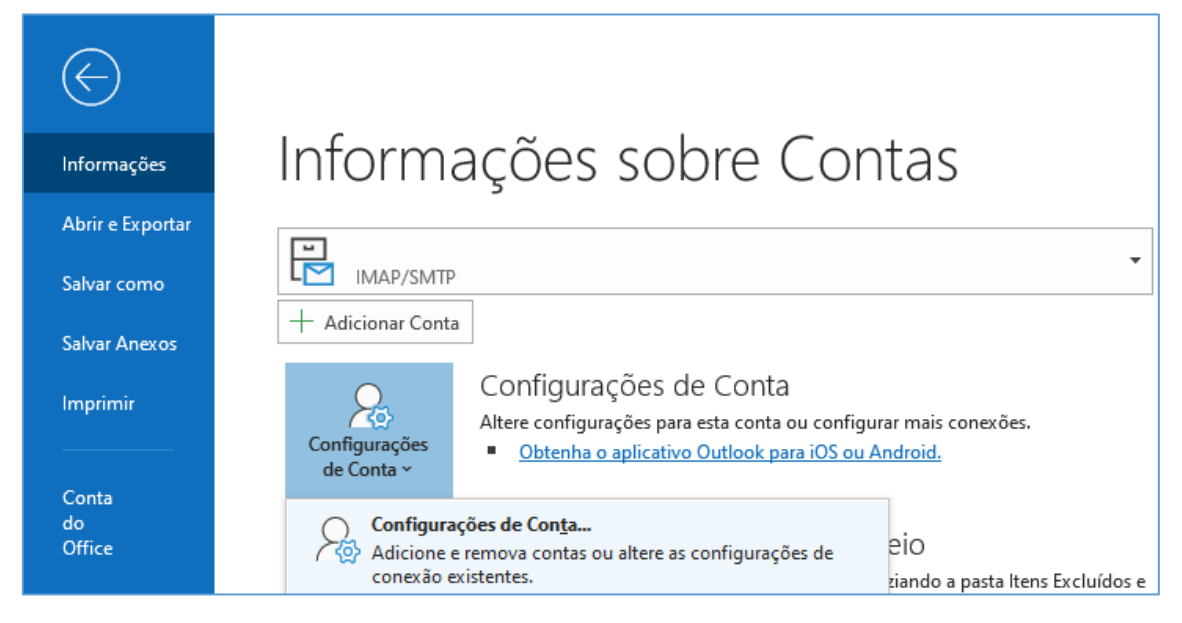

Na janela que abrir, selecionar a última aba, chamada "Catálogo de Endereços".

Clicar no botão "Novo"

| Configurações de Conta                                                                            | -                                              | × |
|---------------------------------------------------------------------------------------------------|------------------------------------------------|---|
| <b>Diretórios e Catálogos de Endereços</b><br>Você pode escolher um diretório ou um catálogo de e | ndereços abaixo para ser alterado ou removido. |   |
| RSS Feeds Listas do SharePoint Calendários da Internet                                            | Calendários Publicados Catálogos de Endereços  | ۲ |
| 🔟 Novo 🚰 Alterar 🗙 Remover                                                                        |                                                |   |
| Nome                                                                                              | Tipo                                           |   |
| Catálogo de endereços do Outlook                                                                  | MAPI                                           |   |

## Selecionar a opção Serviço de Diretório da Internet (LDAP)

| Adicionar Conta                                                                                                    | × |
|----------------------------------------------------------------------------------------------------|---|
| <b>Tipo de Diretório ou Catálogo de Endereços</b><br>Você pode escolher o tipo de diretório ou catálogo de endereços a ser adicionado. | × |
| Serviço de Diretório na Internet (LDAP)                                                                                                |   |
| Conecte-se a um servidor LDAP para localizar e verificar endereços de email<br>e outras informações.                                   |   |
| 🔿 Catálogos de Endereços Adicionais                                                                                                    |   |
| Conecte-se a um catálogo de endereços para localizar e verificar endereços<br>de email e outras informações.                           |   |

## Informações do Servidor

Servidor: SECRETARIA.correio.es.gov.br

Digite o nome correspondente do domínio do seu órgão ou secretaria.

No exemplo acima utilizamos o nome SECRETARIA.correio.es.gov.br apenas como orientação:

| Adicionar Conta                                                                                                    |                              |  |  |
|----------------------------------------------------------------------------------------------------|------------------------------|--|--|
| Configurações do Serviço de Diretório (LDAP)<br>Insira as configurações necessárias para acessar informações em um serviço de diretório. |                              |  |  |
| Informações do Servido                                                                                                    | r                            |  |  |
| Digite o nome do servidor de diretório fornecido pelo provedor de serviços de Internet<br>ou pelo administrador do sistema.              |                              |  |  |
| Nome do Servidor:                                                                                                    | secretaria.correio.es.gov.br |  |  |

## Substituir o nome "secretaria" pelo órgão/empresa/autarquia onde trabalha.

Exemplos: Para quem trabalha no PRODEST, o nome do servidor é: prodest.correio.es.gov.br

Para quem trabalha na SESA o servidor é: saude.correio.es.gov.br

Para quem trabalha na SEGER o servidor é: seger.correio.es.gov.br

#### Informações de Logon

Nome do usuário: uid= LOGIN,ou=people,dc=SECRETARIA,dc=es,dc=gov,dc=br

Utilizamos os nomes LOGIN e SECRETARIA apenas como orientação.

| Informações de Logon     |                               |                    |
|--------------------------|-------------------------------|--------------------|
| 🗹 Este servidor requer d | que eu faça o logon           |                    |
| Nome de Usuário:         | uid=login,ou=people, dc=seci  |                    |
| Senha:                   | *****                         |                    |
| 🗌 Exigir Autenticaçã     | o de Senha de Segurança (SPA) |                    |
|                          |                               | Mais Configurações |

Substituir o nome "login" pela parte inicial do seu endereço de email (antes do @)

Substituir o nome "SECRETARIA" pelo órgão/empresa/autarquia onde trabalha

Exemplos: uid=joao.souza,ou=people,dc=prodest,dc=es,dc=gov,dc=br

uid=maria.carvalho,ou=people,dc=saude,dc=es,dc=gov,dc=br

uid=joao.silva,ou=people,dc=seger,dc=es,dc=gov,dc=br

Senha: sua senha do correio

Em seguida, clicar em Mais Configurações

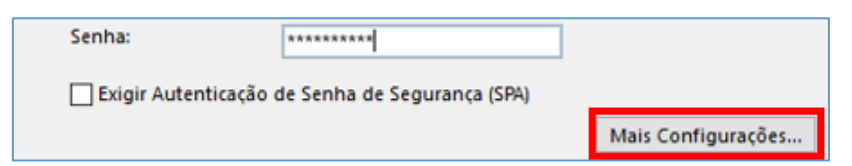

Selecionar clicar na aba Pesquisar:

| Diretório LDAP da Mi                    | crosoft                                                                 | × |
|-----------------------------------------|-------------------------------------------------------------------------|---|
| Conexão Pesquisar<br>⊂Nome para exibiçã | •                                                                       |   |
| O nome para exibio                      | ção da maneira como aparece no 'Catálogo de endereços'<br>eio.es.gov.br |   |
| Detalhes da conex                       | ão                                                                      |   |
| Porta:                                  | 389                                                                     |   |
| Usar Secure<br>Sockets Layer            |                                                                         |   |

| Diretório LDAP da Microsoft                                                              | ×     |
|------------------------------------------------------------------------------------------|-------|
| Conexão Pesquisar                                                                        |       |
| Configurações do servidor                                                                |       |
| Tempo limite da pesquisa em segundos:                                                    | 60    |
| Número máximo de entradas que devem<br>ser retornadas após uma pesquisa<br>bem-sucedida: | 500   |
| Base de Pesquisa                                                                         |       |
| 🔿 Usar Padrão                                                                            |       |
| Personalizar: dc=secretaria, dc=es, dc=gov,                                              | dc=br |

# Configurações do Servidor

Número máximo de entradas: 500

Base de Pesquisa: Personalizar dc= SECRETARIA,dc=es,dc=gov,dc=br

Utilizamos o nome SECRETARIA apenas como orientação.

# Substituir o nome "SECRETARIA" pelo órgão/empresa/autarquia onde trabalha

Exemplos: dc=**prodest**,dc=es,dc=gov,dc=br

dc=**saude**,dc=es,dc=gov,dc=br

dc=**seger**,dc=es,dc=gov,dc=br

Clicar no botão OK.

Clicar no botão Avançar.

| Iterar Conta                                                      | ×     |
|-------------------------------------------------------------------|-------|
| Tudo pronto!                                                      |       |
| Temos todas as informações necessárias para configurar sua conta. |       |
|                                                                   |       |
|                                                                   |       |
|                                                                   |       |
|                                                                   |       |
|                                                                   |       |
|                                                                   |       |
|                                                                   |       |
| < Voltar Concluir                                                 | Ajuda |

Clicar no botão Concluir.

Clicar no botão Fechar.

Reinicie o Outlook para que o catálogo esteja disponível.

OBS: Lembre-se de alterar o catálogo de endereços ao procurar um contato.